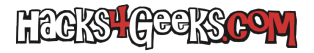

Apaga la Surface Go.

Enciéndela dejando presionado el botón de subir volumen y presionando el botón de encendido.

Entrarás a la BIOS. Deshabilita secure boot, sal y vuelve a entrar en Windows.

Presiona el botón de inicio, escribe «conf» y abre la configuración de Windows.

## En Windows 10:

En el buscador, escribe «recov» y selecciona «Opciones de recuperación de Windows»